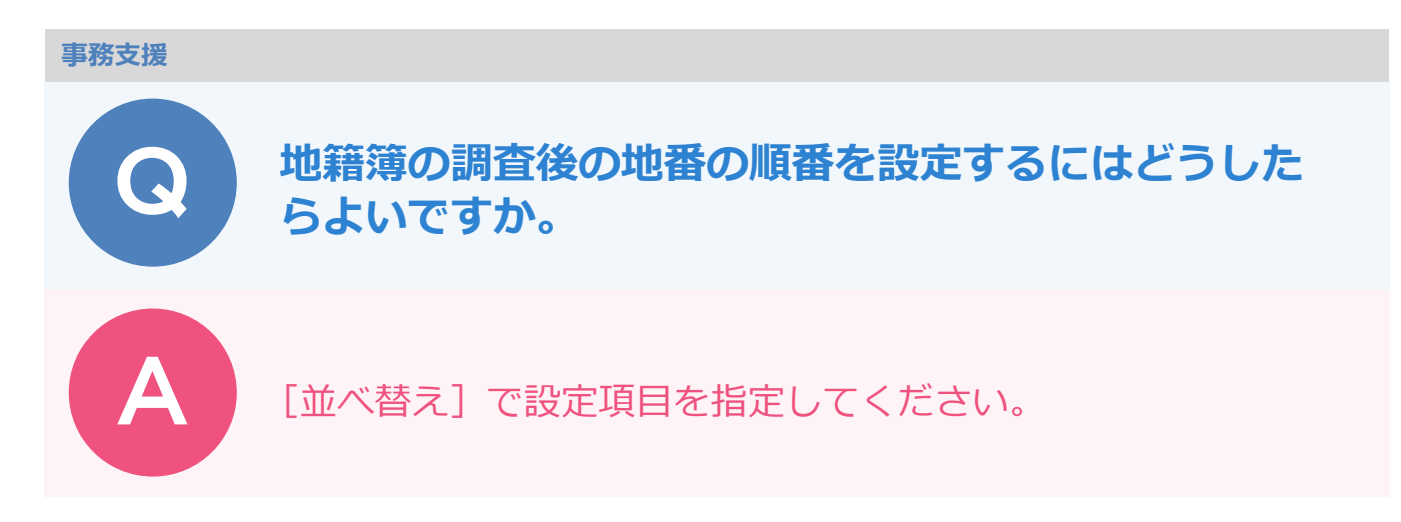

地番「914-2」が「914-3」「914-4」に分筆された例で説明します。

[帳票] ステージをクリックします。

[工程:E 工程] – [E6:表札等の設置] – [地籍簿] を選択します。

[並べ替え] をクリックします。

|              |                |          |      |      |       |              |           |                       |             |     |     |       |              |          |                       | •> -×                   |                    | - 0          |
|--------------|----------------|----------|------|------|-------|--------------|-----------|-----------------------|-------------|-----|-----|-------|--------------|----------|-----------------------|-------------------------|--------------------|--------------|
|              |                |          |      |      | 調貨    | 別 住          | 1区調査      | 調査包                   | Ľ           | 骸祟  | 開見  |       |              |          |                       | m ₩                     |                    |              |
| Y_L          | 5,外,隣接,未       | 定 -  ∢(  | 1    | / 32 | ► ►I  |              |           |                       |             |     |     |       | 作成           |          |                       |                         | 一覧                 |              |
| 工程 EI        | 程 * [          | 7 お気に入り  | 全選択  | 全解除  |       |              |           |                       |             |     |     |       |              |          |                       | 調査前                     |                    | 調査後          |
| cc • m≣ti t  | 华小昭平           | <b>^</b> |      |      | 地籍調   | 間査前の土地の      | )表示       |                       |             |     |     |       | 地籍調          | 査後の土地の   | )表示                   |                         |                    |              |
| 20. 10010    |                |          | 大字   | 小字   | 地番名   | 地目           | 地積<br>n1  | 登記住所                  | 登記氏名        | 大字  | 小字  | 地番名   | 地目           | 地積<br>ml | 登記住所                  | 登記氏名                    | 原因及びそ              | · 地図<br>· 番号 |
| 地精調的         | 査 宗 磁<br>民 一 暫 |          |      | 字〇西  | 913-1 | 19:公衆<br>用道路 | 33        |                       | ●●市         | ●⊞  | 字〇西 | 913-1 | 19:公衆<br>用道路 | 33       |                       | ●●市                     | 異動なし               |              |
| 地籍簿          |                |          | □ ●⊞ | 字〇西  | 914-1 | 3:宅地         | 362.45    | ●●市●<br>田914番<br>地    | ●村園雄        | •⊞  | 字○西 | 914-1 | 3:宅地         | 362.45   | ●●市●<br>田914番<br>地    | ●村園雄                    | 異動なし               |              |
| 共有者!         | 氏名表            |          | •    | 字〇西  | 914-2 | 3:宅地         | 772.24    | ●●市●<br>田915番<br>地    | ●嶋美買        | •⊞  | 字〇西 | 914-3 | 3:宅地         | 700.00   | ●●市●<br>田915番<br>地    | ●嶋美賀                    | 914-3、91<br>4-4に分筆 |              |
| 地籍簿          | 綴              |          |      |      |       |              |           |                       |             | •⊞  | 字○西 | 914-4 | 3:宅地         | 72.24    | ●●市●<br>田915番<br>地    | ●嶋美賀                    | 914-2から<br>分筆      |              |
| 名寄帳(         | (調査前)          |          | □ ●⊞ | 字○西  | 915-3 | 3:宅地         | 262.26    | ●●郡●<br>●町●田<br>915番地 | ●嶋久夫        | • 🗄 | 字〇西 | 915-3 | 3:宅地         | 262.26   | ●●郡●<br>●町●田<br>915番地 | ●嶋久夫                    | 異動なし               |              |
| 名奇帳(<br>データシ | (調査役)<br>-ト    | <b>~</b> |      | 字〇西  | 916-2 | 3:宅地         | 563.74    | ●●野市<br>●田916番<br>地   | ●山康作<br>外2名 | ●⊞  | 字〇西 | 916-2 | 3:宅地         | 563.74   | ●●野市<br>●田916番<br>地   | ●山康作<br>外2名             | 異動なし               |              |
| イプ           | 標準フォーマット       | • 原本確認   |      | 字○西  | 917-1 | 2:畑          | 439       | ●●市●<br>田782番<br>地    | 木●テル        | ●⊞  | 字〇西 | 917-1 | 2:畑          | 439      | ●●市●<br>田782番<br>地    | 木●テル                    | 異動なし               |              |
| 票タイトル        | 地 籍 簿 地籍簿      | - 初期化    |      | 字○西  | 917-2 | 3:宅地         | 437.44    | ●●市●<br>田917番<br>地の2  | ●田仁         | • ⊞ | 字○西 | 917-2 | 3:宅地         | 437.44   | ●●市●<br>田917番<br>地の2  | <ul> <li>●田仁</li> </ul> | 異動なし               |              |
| アイル名         | E6_地籍簿_001     | .xlsx    |      | 字〇西  | 917-3 | 2:畑          | 293       | ●●市●<br>田787番<br>地    | ●崎恭之        | •⊞  | 字〇西 | 917-3 | 2:畑          | 293      | ●●市●<br>田787番<br>地    | ●崎恭之                    | 異動なし               |              |
| 描考           |                |          | □ •Ħ | 字〇西  | 917-4 | 3:宅地         | 198.34    | ●●市●<br>田917番<br>地4   | ●崎公□        | ●⊞  | 字〇西 | 917-4 | 3:宅地         | 198.34   | ●●市●<br>田917番<br>地4   | ●崎公□                    | 異動なし               |              |
| ò i          | 设定             | 作成       | •    | 字〇西  | 919-1 | 2:畑          | 715       | ●●市●<br>田921番<br>地    | ●中壇吉        | • 🗄 | 字〇西 | 919-1 | 2:畑          | 715      | ●●市●<br>田921番<br>地    | ●中壇吉                    | 異動なし               |              |
|              | [管理者]          |          |      |      |       |              | Mercury-L | AVIS - サンフ            |             |     |     |       |              |          | (                     | ?                       | AQ検索               |              |

[追加] をクリックします。 × 並べ替え 昇順/降順 利用できる項目 設定項目 調査前:大字 優先 項目名 順序 調査前:小字 6 上へ 調査前:地番名 追加 下へ 調査前:地目 調查前: 地積mi 調査前:登記住所 削除 4 田本市 ・ 惑わせる 調査後:地番名 調査後:地目 調査後:地積mi クリア ОК 調査後:登記住所 調査後:登記氏名 キャンセル 並べ替え 昇順/隆順 設定項目 利用できる項目 調査前:大字 優先 項目名 順序 調査前:小字 上へ 調査前:地番名 追加 下へ 調杳前:地目 調査前:地積mł 調査前:登記住所 削除 調査前:登記氏名 調查後: 地番名 調査後:地目 調査後:地積mi 調査後:登記住所 クリア ОК 調査後:登記氏名 調査後:原因及びその... -キャンセル 同様の操作で [調査後:小字] [調査後:地番名] を設定項目に追加します。 [OK] をクリックします。 並べ替え

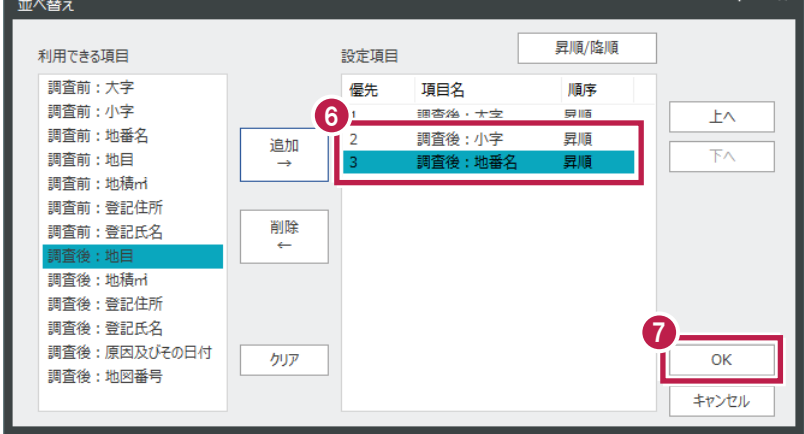

|           |       |     |             |         |                    | 地  | 4     | 籍  | 簿              |                    |                 |    |        |
|-----------|-------|-----|-------------|---------|--------------------|----|-------|----|----------------|--------------------|-----------------|----|--------|
|           | 地籍    | 調查前 | の土          | 地       | の 表 示              |    |       | 地  | 籍調查 征          | 炎の土地の表             | 示               |    |        |
| 字名        | 地番    | 地目  | 地 利<br>ba a | ā<br>m² | 所有者の住所及び<br>氏名又は名称 | 字名 | 地番    | 地目 | 地 積<br>ha a m² | 所有者の住所及び<br>氏名又は名称 | 原因及びその日付        | 地番 | 図<br>号 |
| ●田字〇<br>西 | 914-1 | 宅地  | 362         | 45      | ●●市●田914番地         |    |       |    |                |                    | 異動なし            |    |        |
|           |       |     |             |         | ●村國雄               |    |       |    |                |                    |                 |    |        |
| ●田字〇<br>西 | 914-2 | 宅地  | 772         | 24      | ●●市●田915番地         |    | 914-3 |    | 700 00         |                    | 814-3、814-440分筆 | 1  |        |
|           |       |     |             |         | ●嶋美賀               |    |       |    |                |                    |                 |    |        |
|           |       |     |             |         |                    |    | 914-4 | 宅地 | 72 24          |                    | 814-2から分筆       |    |        |
|           |       |     |             |         |                    |    |       |    |                |                    |                 |    |        |
| ●田字〇<br>西 | 915-3 | 宅地  | 262         | 26      | ●●郡●●町●田915<br>晋地  |    |       |    |                |                    |                 |    |        |
|           |       |     |             |         | ●嶋久夫               |    |       |    |                |                    |                 |    |        |
| ●田字〇<br>西 | 916-2 | 宅地  | 563         | 74      | ●●野市●田916番地        |    |       |    |                |                    | 異動なし            |    |        |
|           |       |     |             |         | ●山康作 外2名           |    |       |    |                |                    |                 |    |        |
| ●田字〇<br>西 | 917-1 | 畑   | 439         |         | ●●市●田782番地         |    |       |    |                |                    | 異動なし            |    |        |
|           |       |     |             |         | 木●テル               |    |       |    |                |                    |                 |    |        |
| ●田字○      |       |     |             |         |                    |    |       |    |                |                    | 異動なし            |    |        |

・[並べ替え] で [調査前:大字] [調査前:小字] [調査前:地番名] を設定項目に指定すれば、調査前の地番と 調査後の地番の関係が分かるように出力できます。

| 利用できる項目      |               | 設定項目 |         | 昇順/降順 |       |
|--------------|---------------|------|---------|-------|-------|
| 調査前:地目       |               | 優先   | 項曰名     | 順序    |       |
| 調査前:地積mi     |               | 1    | 調査前:大字  | 昇順    | 上へ    |
| 調査前:登記住所     | isto          | 2    | 調査前:小字  | 昇順    |       |
| 調査前:登記氏名     | $\rightarrow$ | 3    | 調査前:地番名 | 昇順    | 下へ    |
| 調査後:大字       |               |      |         |       |       |
| 調査後:小字       |               |      |         |       |       |
| 調査後:地番名      | 削除            |      |         |       |       |
| 調査後:地目       | ÷             |      |         |       |       |
| 調査後:地積mi     |               |      |         |       |       |
| 調査後:登記住所     |               |      |         |       |       |
| 調査後:登記氏名     |               |      |         |       |       |
| 調査後:原因及びその日付 | קול           |      |         |       | OK    |
| 調査後:地図番号     |               |      |         |       |       |
|              |               |      |         |       | キャンセル |